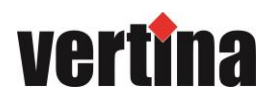

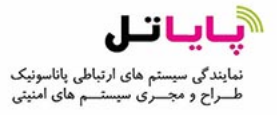

## دستور العمل های استفاده از محصولات ورتینا

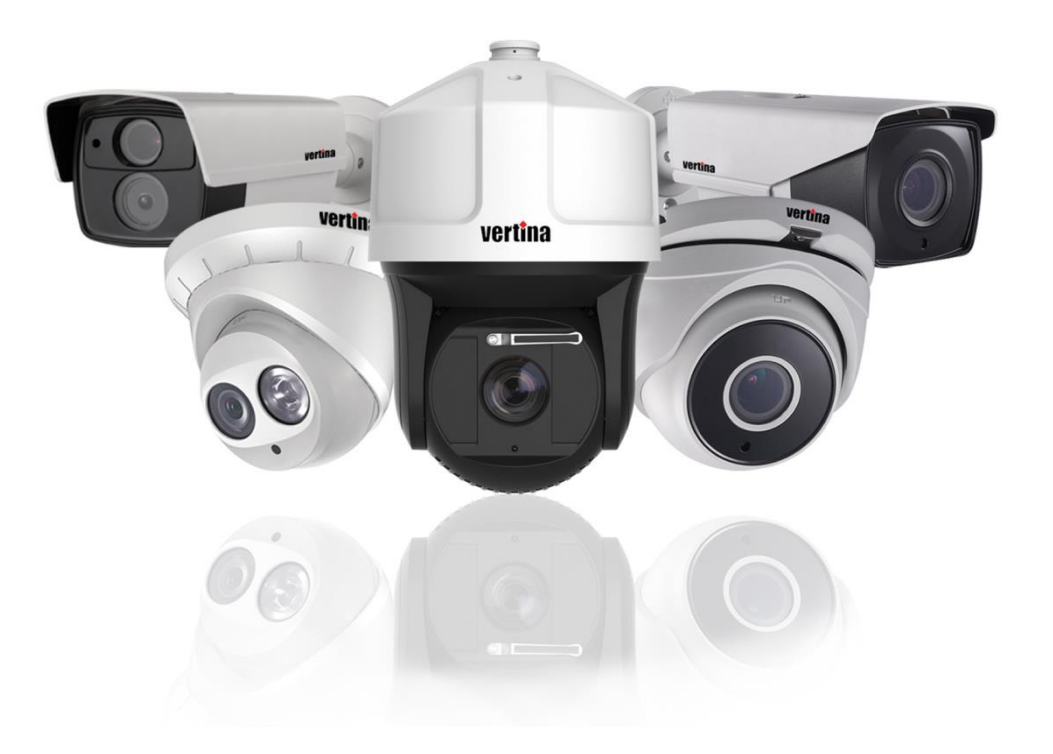

" طريقه انتقال تصوير دستگاه های ورتينا از طريق HiDDNS "

www.payatel.com

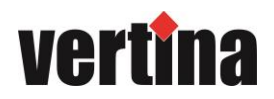

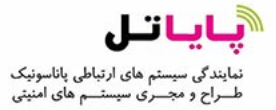

## آموزش راه اندازی HiDDNS

1- جهت انتقال تصویر در رکوردرهای ورتینا به صورت HiDDNS ابتدا میبایست تنظیمات مودم اینترنت را انجام دهید. در اولین قدم مودم شما میبایست از طریق پروتکل PPPOE کانفیگ شده باشد (بصورت اتوماتیک به اینترنت وصل شود).

|                | WAN                  |                                           |
|----------------|----------------------|-------------------------------------------|
| Status         |                      |                                           |
| Basic Settings | WAN Connection Type: | PPPoE 🔹                                   |
| Quick Setup    |                      | Dynamic IP                                |
| Network        | User Name:           | PPPoE                                     |
| LAN            | Password:            | 802.1X + Dynamic IP<br>802.1X + Static IP |
| WAN            |                      | BigPond Cable                             |
| MAC Clone      | WAN Connection Mode: | PPTP/Russia PPTP                          |
| 105 1          |                      | Dual Access/Russia PPPoE                  |

-2 مودم شما به صورت Static ( ثابت ) باشد و در نظر داشته باشید کلیه آدرس های درون شبکه می بایست در یک رنج قرار داده شود.

| Status         |              |                   |
|----------------|--------------|-------------------|
| Basic Settings | LAN          |                   |
| Quick Setup    |              |                   |
| Network        |              |                   |
| LAN            | MAC Address: | 00-25-86-7A-A9-A0 |
| WAN            | IP Address:  | 192.168.1.1       |
| MAC Clone      | Subnet Mask: | 255.255.255.0 -   |
| Wireless       |              |                   |

Gort Forwarding و یا Virtual Server می باشد، جهت انجام تنظیمات مودم وارد منوی
 Gorwarding و از منوی Virtual Server گزینه Virtual Server انتخاب نمایید.

192.168.1.1 (For Example) >Menu > Advanced Settings > Forwarding > Virtual Server

شما میبایست 4 عملیات انتقال پورت را انجام دهید، جهت انجام تنظیمات در منوی Virtual Server گزینه Add New را زده و پورت های مشخص شده را به IP Address دستگاه رکوردر خود انتقال دهید.

> 80 جهت انتقال پروتکل Http Port 8000 جهت انتقال Server Port 554 جهت انتقال Https Port 443

نکته : چنانچه می خواهید از 2 یا چند دستگاه جهت انتقال تصاویر استفاده نمایید، می توانید از پورت های بالاتر استفاده کرده و

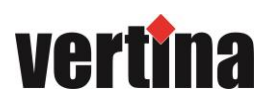

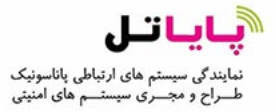

| Status            |        |               |                      |          |          |               |
|-------------------|--------|---------------|----------------------|----------|----------|---------------|
| Basic Settings    | Virtua | al Servers    |                      |          |          |               |
| Quick Setup       |        |               |                      |          |          |               |
| Network           |        |               |                      |          |          |               |
| Wireless          | ID     | Service Ports | IP Address           | Protocol | Status   | Modify        |
| Advanced Settings | 1      | 80            | 192.168.1.23         | ALL      | Enabled  | Modify Delete |
| DHCP              | 2      | 8000          | 192.168.1.23         | ALL      | Enabled  | Modify Delete |
| Forwarding        | 3      | 554           | 102 168 1 23         | ALL      | Enabled  | Modify Delete |
| Virtual Servers   | 5      | 554           | 132.100.1.23         |          | Lilabled | Modily Delete |
| Port Triggering   | 4      | 8200          | 192.168.1.23         | ALL      | Enabled  | Modify Delete |
| DMZ               | 5      | 81            | 192.168.1.24         | ALL      | Enabled  | Modify Delete |
| UPnP              | 6      | 8001          | 192.168.1.24         | ALL      | Enabled  | Modify Delete |
| Security          | 7      | 555           | 102 168 1 24         | ALL      | Enabled  | Modify Delete |
| Static Routing    | '      | 333           | 132.100.1.24         |          | Lilabled | Modily Delete |
| IP & MAC Binding  | 8      | 8201          | 192.168.1.24         | ALL      | Enabled  | Modify Delete |
| Dynamic DNS       |        |               |                      |          |          |               |
| Maintenance       | Add Ne | w Enable All  | Disable All Delete A |          |          |               |
| System Tools      |        | 2.100107.01   |                      |          |          |               |

5- در ادامه جهت انجام تنظیمات DDNS وارد دستگاه رکوردر خود شوید و از منوی Network گزینه DDNS را انتخاب نمایید.

Menu > Configuration > Network > DDNS

چک باکس مربوط به Enable DDNS را پر کرده تا زیر منو ها فعال شود، گزینه های DDNS Type و Server Address به صورت اتوماتیک HiDDNS و www.hiddns.com می باشد. شما می بایست قاره و کشور مورد نظر را انتخاب نمایید و نامی به صورت پیش فرض در گزینه Device Domain Name یادداشت نمایید.

| Enable DDNS        | <b>⊽</b>       |
|--------------------|----------------|
| DDNS Type          | HIDDNS         |
| Continent          | Europe         |
| Country            | Germany        |
| Server Address     | www.hiddns.com |
| Device Domain Name | dvr-test       |
| User Name          |                |
| Password           |                |

شما می توانید انتقال تصویر از طریق HiDDNS را برای یک دوربین نیز انجام دهید جهت انجام تنظیمات DDNS وارد منوی دوربین شوید و و مطابق شکل زیر عمل نمایید.

For IPC, please go to IPC> Configuration > Advanced Configuration > Network > DDNS

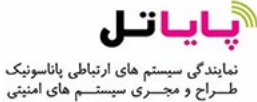

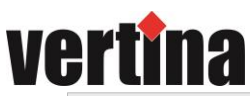

| Live View                                                                                         | Playback                       | Log                     | Configuration        |           | 🚨 admin |
|---------------------------------------------------------------------------------------------------|--------------------------------|-------------------------|----------------------|-----------|---------|
| <ul> <li>Local Configuration</li> <li>Local Configuration</li> <li>Basic Configuration</li> </ul> |                                | DDNS PPPoe SNMP         | 802.1X QoS FTP UPnPT | Email NAT |         |
| Advanced Configuration                                                                            | DDNS Type<br>Region<br>Country | HiDDNS<br>Asia<br>China |                      |           |         |
| Network                                                                                           | Server Addr                    | ess                     |                      |           |         |
| Video/Audio                                                                                       | Domain                         | mycamera                |                      |           |         |
| Image     Security                                                                                | Port                           | 0                       |                      |           |         |
| <ul> <li>Events</li> </ul>                                                                        | User Name                      |                         |                      |           |         |
| Storage                                                                                           | Password                       |                         |                      |           |         |
|                                                                                                   | Confirm                        |                         |                      |           |         |

6- باید درنظر داشته باشید جهت انتقال تصویر DVR/NVR و یا دوربین شما باید به اینترنت متصل باشد، شما میبایست در قسمت تنظیمات مربوط به Static تصویر PAddress را برداشته و IP Address را به حصورت Static در رنج مودم خود وارد نمایید و همچنین گزینه های Preferred DNS Server و Alternate DNS Server را با DNS را با DNS مناسب پر کنید. نکته : (می توانید از مشخصه های 4.2.2.4 و 8.8.8.8 استفاده نمایید )

Menu > Configuration > Network > General

| NIC Type             | 10M/100M Self-adaptive       |
|----------------------|------------------------------|
| Enable DHCP          |                              |
| IPv4 Address         | 10 .16 .1 .201               |
| IPv4 Subnet Mask     | 255.255.255.0                |
| IPv4 Default Gateway | 10 .16 .1 .254               |
| IPv6 Address 1       | fe80::8ee7:48ff:fe73:ea1f/64 |
| IPv6 Address 2       |                              |
| IPv6 Default Gateway |                              |
| MAC Address          | 8c:e7:48:73:ea:1f            |
| MTU(Bytes)           | 1500                         |
| Preferred DNS Server |                              |
| Alternate DNS Server |                              |
|                      |                              |
|                      |                              |
|                      |                              |
|                      |                              |
|                      |                              |
|                      |                              |
|                      |                              |
|                      | Apply Back                   |

7- در این مرحله شما می بایست وارد سایت www.HiDDNS.com شوید و ثبت نام کرده و با نام کاربری خود وارد شوید.

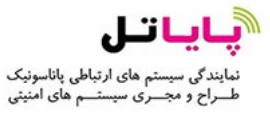

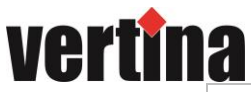

|                                       | Register new user   |                                                                                                    |
|---------------------------------------|---------------------|----------------------------------------------------------------------------------------------------|
|                                       | Add User            |                                                                                                    |
|                                       | User Name:          |                                                                                                    |
|                                       |                     | Only Chinese, numeric, English letter, underline and non-white space are allowed. Length Range[6–64] |
|                                       | Password:           | The password must contain at least two of the required character types: uppercase letter, lowercase  |
| Velcome                               |                     | letter, special characters , and numeric. Length Range (6 - 32).                                     |
|                                       | * Confirm Password: | The password must contain at least two of the required character types: uppercase letter, lowercase  |
| Jser Name/Email                       |                     | letter, special characters , and numeric. Length Range (6 - 32).                                     |
|                                       | * Code:             | TRSE                                                                                                 |
| nput the password.                    | Nickname:           | Length Range (2-64)                                                                                  |
|                                       | * Country:          | •                                                                                                    |
| Forget password?                      |                     | The country cannot be changed once saved, please select it prudently.                                |
| Login                                 | Cellphone:          |                                                                                                    |
| Login                                 | t Emple             | Length Kange:[1-20]                                                                                  |
|                                       | December 2          |                                                                                                    |
|                                       | Nemark.             |                                                                                                    |
| id vou register? Please register now! |                     |                                                                                                    |
| a you register register now.          |                     | I have read and agree to the (terms)                                                                 |
| Register                              |                     |                                                                                                    |
|                                       |                     | Register                                                                                             |

را زده و بر مان ورود به حساب کاربری خود میبایست جهت اضافه کردن دستگاههای خود گزینه Device Management را زده و بر روی گزینه add کلیک نمایید.(همچنین شما میتوانید جهت نمایش وضعیت دستگاههای خود وارد منوی Device Status شوید)

| 22     | D D<br>Dynamic D | D N S<br>Domain Name Server |                   | English               | - Logout              |
|--------|------------------|-----------------------------|-------------------|-----------------------|-----------------------|
| Device | Status           | Device Management           |                   |                       |                       |
| Device | Management       | Add Modify                  | Delete            | Input the search cond | ition. Q ×            |
|        | Index            | Device Domain               | Device Serial No. | Device Local Port     | Platform Effective P  |
|        |                  |                             | No record         |                       |                       |
| 14 4 1 | Page 1 /1        | ▶ ₩ 😂                       |                   |                       | Displaying 0 - 0 of 0 |

- 9- در منوی باز شده مشخصات مربوط به دستگاه و یا دوربین را وارد نمایید.
- در قسمت .Device Serial No سریال مربوط به دستگاه را وارد نمایید.
- در قسمت Device Domain نامی که به صورت پیش فرض برای دستگاه خود تعیین کرده اید را وارد نمایید.
  - در قسمت Http Port عدد پورت Http را وارد کنید.

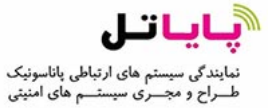

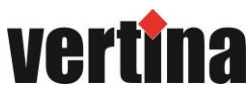

|          | Add Device                                                                                                    |                                                                                                    | ×                                                                                       |       |
|----------|----------------------------------------------------------------------------------------------------|----------------------------------------------------------------------------------------------------|-----------------------------------------------------------------------------------------|-------|
|          | <ul> <li>Device Serial No.:</li> <li>Device Domain:</li> <li>Only numeric,<br/>string cannot</li> <li>HTTP Port:</li> <li>Normally plex<br/>unless NAT fu<br/>http port is o<br/>please input t</li> </ul> | lower case letters and '_' are supp<br>be ended with '_' or space, The let<br>ase do not change the default port<br>inction is enabled on the router an<br>f different value from the internal.<br>he value of external port here. | ported, and the<br>ngth range [1-64]<br>t value '0' ,<br>d the external<br>In that case |       |
| Device S | Status Device Mana                                                                                                    | gement                                                                                                    |                                                                                         |       |
| Device S | Status Export                                                                                                    |                                                                                                    |                                                                                         |       |
| Index    | Device Domain                                                                                                    | Device Link UR                                                                                                    | RL                                                                                      | Devie |
| 1        | qbcde                                                                                                    | Device offline                                                                                                    | + Diagnose                                                                              | 4214  |

نکته : شما می توانید جهت اطلاع از پورت های مربوط به دستگاه خود وارد منوی زیر شوید :

Menu > Configuration > Network > NAT

| Enable UPnP  |      |               |                     |      |             |
|--------------|------|---------------|---------------------|------|-------------|
| Mapping Type |      | Auto          |                     |      |             |
| Port Type    | Edit | External Port | External IP Address | Port | UPnP Status |
| HTTP Port    | 2    | 80            | 0.0.0.0             | 80   | Inactive    |
| RTSP Port    | 1    | 554           | 0.0.0.0             | 554  | Inactive    |
| Server Port  | 1    | 8000          | 0.0.0.0             | 8000 | Inactive    |
| HTTPS Port   | 1    | 443           | 0.0.0.0             | 443  | Inactive    |
|              |      |               |                     |      | Reiresn     |

- 10- روش های نمایش تصویر : شما می توانید به چند روش تصاویر خود را مشاهده نمایید :
  - Web Browser مرورگر
  - View Net 3500 نرم افزار ورتينا ( نسخه ويندوز )
  - View Net 2500 نرم افزار ورتينا ( نسخه تلفن هاى هوشمند )
- Domain Name : جهت نمایش بر روی مرورگرها می بایست از آدرس سایت HiDDNS به همراه Web Browser .I دستگاه خود استفاده نمایید . ( به صورت مثال : http://www.HiDDNS.com/MyDVR )
- Device Management : بعد از نصب نرم افزار برروی سیستم عامل خود نرم افزار را باز کرده وارد منوی View Net 3500 . II شوید و گزینه Add Device را کلیک نمایید، در این قسمت حالت اضافه کردن دستگاه را بر روی مشخصات دستگاه را با نام انتخابی خود ( Nickname ) وارد نمایید.

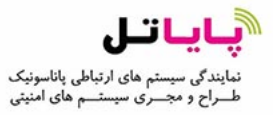

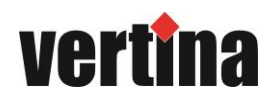

| Adding Mode:        | O IP/Domain    | <ul> <li>IP Segment</li> </ul> | HIDDNS |
|---------------------|----------------|--------------------------------|--------|
| Nickname:           |                |                                |        |
| Server Address:     | www.hiddns.com |                                |        |
| Device Domain Name: |                |                                |        |
| User Name:          |                |                                |        |
| Password:           |                |                                |        |
| Group:              | Default Group  | -                              |        |

HiDDNS : پس از نصب نرم افزار بر روی تلفن های هوشمند خود نرم افزار را باز کرده و در حالت HiDDNS . III مشخصات دستگاه را وارد نمایید.

| Devices +            | $\bigcirc$    |               | R          | $\bigcirc$    | Devices       | P |
|----------------------|---------------|---------------|------------|---------------|---------------|---|
| 📝 Manual Adding      |               |               |            |               |               |   |
| ៉ែា្ត្រ Scan QR Code | Alias         | New Device 01 | 8          | Alias         | New Device 01 | 8 |
| Wi-Fi Configuration  | Register Mode | HIDDNS        | >          | Register Mode | HIDDNS        | > |
|                      | Device Domain | 1             |            | Device Domain |               |   |
|                      | User Name     |               |            | User Name     |               |   |
|                      | Password      |               |            | Password      |               |   |
|                      | Camera No.    | 1             |            | Camera No.    | 1             |   |
|                      | F             | Register Type |            |               |               |   |
|                      | HIDDNS        |               | $\bigcirc$ |               |               |   |
|                      | IP/Domain     |               |            |               |               |   |
|                      | IP Server     |               |            |               |               |   |
|                      |               | Cancel        |            |               |               |   |